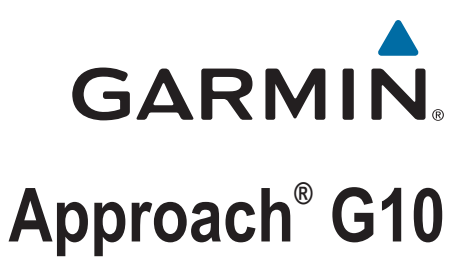

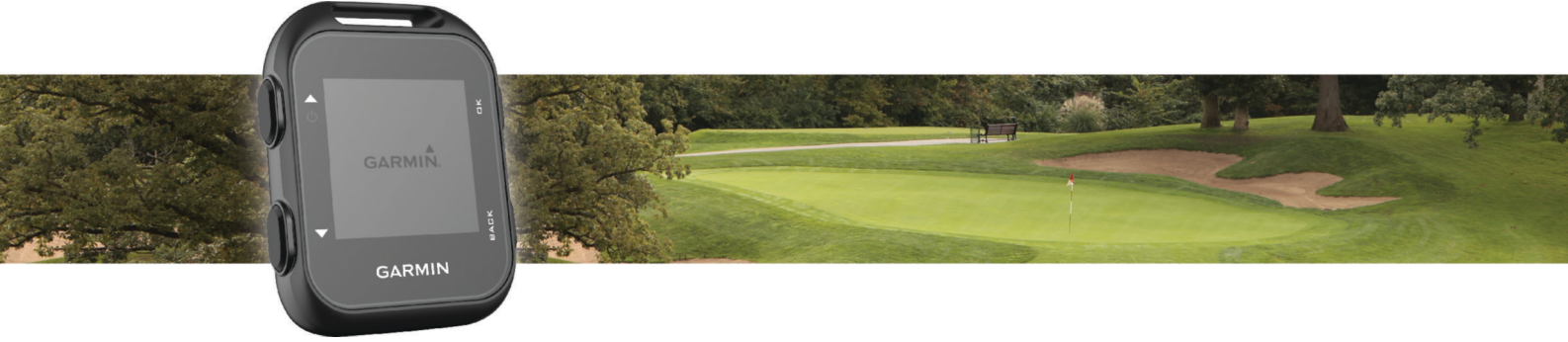

# Gebruikershandleiding

#### © 2016 Garmin Ltd. of haar dochtermaatschappijen

Alle rechten voorbehouden. Volgens copyrightwetgeving mag deze handleiding niet in zijn geheel of gedeeltelijk worden gekopieerd zonder schriftelijke toestemming van Garmin. Garmin behoudt zich het recht voor om haar producten te wijzigen of verbeteren en om wijzigingen aan te brengen in de inhoud van deze handleiding zonder de verplichting te dragen personen of organisaties over dergelijke wijzigingen of verbeteringen te informeren. Ga naar www.garmin.com voor de nieuwste updates en aanvullende informatie over het gebruik van dit product.

Garmin<sup>®</sup>, het Garmin logo en Approach<sup>®</sup> zijn handelsmerken van Garmin Ltd. of haar dochtermaatschappijen, geregistreerd in de Verenigde Staten en andere landen. Garmin Connect<sup>™</sup> en Garmin Express<sup>™</sup> zijn handelsmerken van Garmin Ltd. of haar dochtermaatschappijen. Deze handelsmerken mogen niet worden gebruikt zonder de uitdrukkelijke toestemming van Garmin.

# Inhoudsopgave

| Aan de slag                          | 1 |
|--------------------------------------|---|
| Knoppen                              | 1 |
| Het toestel inschakelen              | 1 |
| Statuspictogrammen                   | 1 |
| Het toestel opladen                  | 1 |
| Golfen                               | 1 |
| Hole-weergave                        | 1 |
| De pin verplaatsen                   | 1 |
| Een shot meten                       | 1 |
| Hindernissen weergeven               | 1 |
| Layup- en dogleg-afstanden weergeven | 2 |
| De afstandteller gebruiker           | 2 |
| Score bijhouden                      | 2 |
| Garmin Connect                       | 2 |
| Uw toestel aanpassen                 | 2 |
| Systeeminstellingen                  | 2 |
| Appendix                             | 3 |
| Toestelonderhoud                     | 3 |
| Het toestel schoonmaken              | 3 |
| Toestelgegevens weergeven            | 3 |
| Updates van software en banen        | 3 |
| Specificaties                        | 3 |
| Index                                | 4 |

# Aan de slag

#### \land WAARSCHUWING

Lees de gids *Belangrijke veiligheids- en productinformatie* in de verpakking voor productwaarschuwingen en andere belangrijke informatie.

# Knoppen

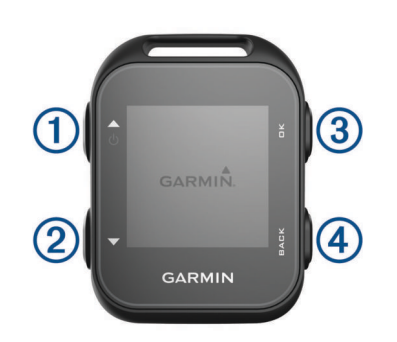

| <ol> <li>(1)</li> <li>▲</li> <li>(<sup>1</sup>)</li> <li>(<sup>1</sup>)</li></ol> | Selecteer om door menu's, holes en instellingen te bladeren.<br>Houd deze knop ingedrukt om het toestel in of uit te schakelen. |
|----------------------------------------------------------------------------------------------------|----------------------------------------------------------------------------------------------------|
| ②<br>▼                                                                                                    | Selecteer om door menu's, holes en instellingen te bladeren.                                                                    |
| <mark>3</mark><br>ОК                                                                                                    | Selecteer om menuopties te selecteren en berichten te beves-<br>tigen. Selecteer tijdens het spelen om spelfuncties te openen.  |
| (4)<br>BACK                                                                                                    | Selecteer om terug te keren naar het vorige menu.                                                                               |

# Het toestel inschakelen

De eerste keer dat u het toestel inschakelt, wordt u gevraagd de systeeminstellingen te configureren.

- 1 Houd 🕁 ingedrukt.
- **2** Volg de instructies op het scherm.

## Statuspictogrammen

| <b>D</b> | Batterijstatus |
|----------|----------------|
|          | Zon op         |
| *        | Zon onder      |

# Het toestel opladen

#### **WAARSCHUWING**

Dit toestel bevat een lithium-ionbatterij. Lees de gids *Belangrijke* veiligheids- en productinformatie in de verpakking voor productwaarschuwingen en andere belangrijke informatie.

#### LET OP

Om roestvorming te voorkomen, dient u alle contactpunten en de directe omgeving ervan grondig te reinigen en af te drogen voordat u het toestel oplaadt of aansluit op een computer. Raadpleeg de instructies voor reiniging in de appendix.

- 1 Sluit de USB-kabel aan op een USB-poort van de computer.
- 2 Breng de contactpunten aan de achterzijde van het toestel op één lijn met de oplaadcontacten en sluit de laadclip ① aan op het toestel.

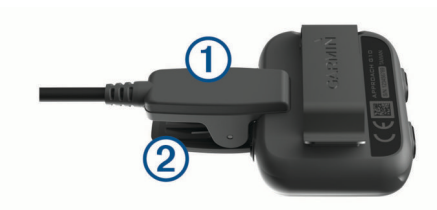

- 3 Laad het toestel volledig op.
- 4 Druk op 2 om de oplader te verwijderen.

# Golfen

Voordat u begint met golven, moet u ongeveer 30 tot 60 seconden wachten terwijl het toestel de satellietsignalen zoekt.

1 Selecteer Start ronde.

Het toestel zoekt satellieten en berekent uw locatie.

- 2 Selecteer een baan in de lijst.
- **3** Volg de instructies op het scherm om het instellen te voltooien en een ronde te starten.

## Hole-weergave

Het toestel geeft de hole weer die u nu speelt, en schakelt automatisch over naar de volgende hole wanneer u naar een nieuwe hole gaat.

**OPMERKING:** Standaard berekent het toestel de afstand tot het begin, midden en einde van de green. Als u de locatie van de pin weet, kunt u deze nauwkeuriger instellen (*De pin verplaatsen*, pagina 1).

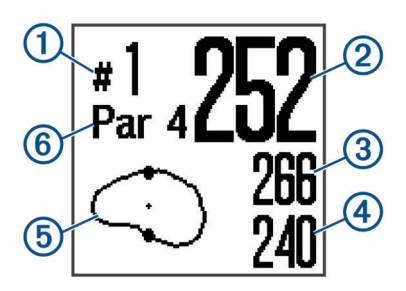

| (1) | Nummer van nuldige nole.                                                   |
|-----|----------------------------------------------------------------------------|
| 2   | Afstand tot de pinlocatie.                                                 |
| 3   | Afstand tot het einde van de green.                                        |
| 4   | Afstand tot het begin van de green.                                        |
| 5   | Geschatte weergave van de green. De pinlocatie wordt aange-<br>geven met + |

6 Par voor de hole.

# De pin verplaatsen

U kunt de green in meer detail bekijken en de pinlocatie verplaatsen.

- 1 Selecteer tijdens het golfen OK.
- 2 Selecteer Verplaats vlag.
- 3 Selecteer  $\blacktriangle$  of  $\checkmark$  om de pinlocatie te verplaatsen.
- 4 Selecteer OK.

## Een shot meten

- 1 Selecteer tijdens het golfen OK.
- 2 Selecteer Shot meten.
- 3 Loop naar uw bal.

**TIP:** Selecteer **▼** als u de meting wilt herstellen.

## Hindernissen weergeven

U kunt de afstanden tot hindernissen op de fairway weergeven voor par 4 en 5 holes. Hindernissen die slagselectie beïnvloeden worden los of in groepen weergeven zodat u de afstand voor layup of carry gemakkelijker kunt bepalen.

- 1 Selecteer tijdens het golfen OK.
- 2 Selecteer Hindernissen.

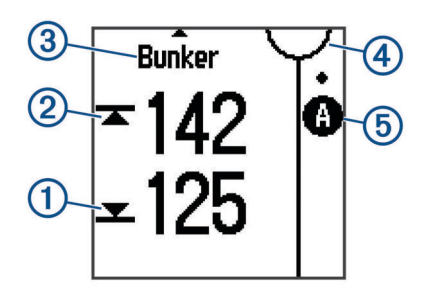

- De afstanden tot het begin ① en het einde ② van de dichtstbijzijnde hindernis worden op het scherm weergegeven.
- Het type hindernis ③ wordt boven aan de pagina vermeld.
- De green wordt als een halve cirkel ④ boven aan het scherm weergegeven. De lijn onder de green geeft het midden van de fairway aan.
- De locaties van hindernissen (5) ten opzichte van de fairway worden weergegeven onder de green.
- 3 Selecteer ▲ of ▼ om andere hindernissen voor de huidige hole weer te geven.

#### Layup- en dogleg-afstanden weergeven

U kunt een lijst met layup- en dogleg-afstanden weergeven voor par 4 en 5 holes.

- 1 Selecteer tijdens het golfen OK.
- 2 Selecteer Layups.

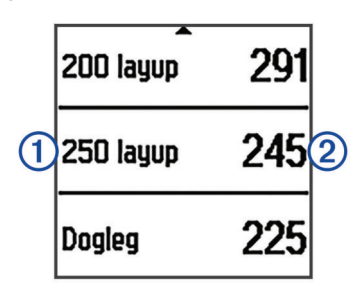

Layup- en dogleg-afstanden ① en afstand om elke layup te bereiken ② verschijnen op het scherm.

## De afstandteller gebruiker

U kunt de afstandteller gebruiken om de afgelegde afstand en tijd vast te leggen.

Selecteer een optie:

- Als u momenteel geen spel speelt, selecteer dan Kmteller in het hoofdmenu.
- Als u een spel speelt, selecteert u OK > Km-teller.

#### De afstandteller herstellen

- 1 Selecteer **Km-teller** in het hoofdmenu.
- 2 Selecteer OK.
- 3 Selecteer Herstel.

#### De afstandteller uitschakelen

- 1 Selecteer Km-teller in het hoofdmenu.
- 2 Selecteer OK.
- 3 Selecteer Schakel uit.

#### Score bijhouden

Wanneer het bijhouden van scores is ingeschakeld, wordt u gevraagd uw score in te voeren wanneer u op de green bent. U kunt de score op elk moment tijdens het spel handmatig aanpassen.

1 Selecteer tijdens het golfen OK.

- 2 Selecteer Scorekaart.
- 3 Selecteer ▲ of ▼ om een hole te kiezen en selecteer vervolgens OK.
- 4 Selecteer ▲ of ▼ om de score in te stellen en selecteer vervolgens OK.

#### Statistieken vastleggen

Voordat u statistieken kunt vastleggen, moet u het bijhouden van statistieken inschakelen (*Systeeminstellingen*, pagina 2).

- 1 Selecteer tijdens het golfen OK.
- 2 Selecteer Scorekaart.
- 3 Stel het aantal gespeelde slagen in en selecteer OK.
- 4 Stel het aantal gespeelde putts in en selecteer OK.
- 5 Selecteer een optie:
  - Als uw shot vanaf de tee de fairway heeft bereikt, selecteert u **Op fairway**.
  - Als uw shot vanaf de tee de fairway niet heeft bereikt, selecteert u Gemist links of Gemist-rechts.

Uw statistieken worden vastgelegd op de scorekaart. U kunt uw scorekaart weergeven met Garmin Connect<sup>™</sup>.

#### Uw scorekaart uploaden met Garmin Express™

U kunt uw scorekaart uploaden naar Garmin Connect met de Garmin Express app.

- 1 Sluit het toestel met een USB-kabel aan op uw computer.
- Ga naar www.garminconnect.com/golf.
- 3 Volg de instructies op het scherm.

# **Garmin Connect**

Garmin Connect kunt u gebruiken om online statistieken bij te houden en al uw ronden te analyseren en te delen. U kunt contact houden met uw vrienden via de Garmin Connect website. Garmin Connect biedt u de hulpmiddelen om te volgen, te analyseren, te delen en elkaar aan te moedigen. Meld u aan voor een gratis account op www.garminconnect.com/golf.

- **Uw ronden opslaan**: Nadat u een ronde met uw toestel hebt voltooid en opgeslagen, kunt u die ronde uploaden naar Garmin Connect en deze zo lang bewaren als u zelf wilt.
- **Uw gegevens analyseren**: U kunt gedetailleerde informatie over uw ronde, inclusief scorekaarten, statistieken, baaninformatie en instelbare rapporten, weergeven.
- **Uw activiteiten delen**: U kunt contact houden met vrienden en elkaars activiteiten volgen of koppelingen naar uw activiteiten plaatsen op uw favoriete sociale netwerksites.

# Uw toestel aanpassen

#### Systeeminstellingen

Selecteer Instellingen in het hoofdmenu.

- Kleurthema: Hiermee stelt u het kleurthema voor het scherm in (*Het kleurthema instellen*, pagina 3).
- **Oriëntatie**: Hiermee kunt u de schermoriëntatie instellen (*De schermoriëntatie instellen*, pagina 3).
- Stat. volgen:: Hiermee schakelt u het bijhouden van gedetailleerde statistieken tijdens het golfen in.
- Score: Hiermee schakelt u het bijhouden van scores in.
- Tijd: Hiermee kunt u de tijd instellen.
- Taal voor tekst: Hiermee stelt u de taal in voor het toestel.

**OPMERKING:** Als u de teksttaal wijzigt, blijft de taal van door de gebruiker ingevoerde gegevens of kaartgegevens ongewijzigd.

Eenheden: Hiermee stelt u de maateenheid voor afstand in.

**SW-update**: Hiermee wordt de toestelsoftware bijgewerkt wanneer updates beschikbaar zijn.

#### Het kleurthema instellen

- 1 Selecteer in het hoofdmenu Instellingen > Kleurthema.
- **2** Selecteer een optie:
  - Selecteer **Donker** als u een donkere achtergrond met lichte tekst wilt.
  - Selecteer Licht als u een lichte achtergrond met donkere tekst wilt.

#### De schermoriëntatie instellen

U kunt de schermoriëntatie aanpassen zodat u het scherm beter kunt aflezen in verschillende posities, bijvoorbeeld wanneer u het toestel aan uw riem hebt bevestigd.

- 1 Selecteer in het hoofdmenu Instellingen > Oriëntatie.
- 2 Selecteer een optie:
  - Als u de standaard schermoriëntatie wilt gebruiken, selecteert u Normaal.
  - Als u de schermoriëntatie wilt omkeren, selecteert u **Gespiegeld**.

# Appendix

## **Toestelonderhoud**

#### LET OP

Vermijd schokken en ruwe behandeling omdat hierdoor het product korter meegaat.

Druk niet op de knoppen onder water.

Gebruik nooit een scherp voorwerp om het toestel schoon te maken.

Gebruik geen chemische reinigingsmiddelen, oplosmiddelen en insectenwerende middelen die plastic onderdelen en oppervlakken kunnen beschadigen.

Spoel het toestel goed uit met leidingwater nadat het in aanraking is geweest met chloor of zout water, zonnebrand, cosmetica, alcohol en andere chemicaliën die een reactie kunnen veroorzaken. Langdurige blootstelling aan deze stoffen kan de behuizing beschadigen.

Bewaar het toestel niet op een plaats waar het langdurig aan extreme temperaturen kan worden blootgesteld omdat dit onherstelbare schade kan veroorzaken.

# Het toestel schoonmaken

#### LET OP

Ook een klein beetje zweet of vocht kan corrosie van de elektrische contactpunten veroorzaken als het toestel is aangesloten op een oplader. Corrosie kan opladen en gegevensoverdracht blokkeren.

- 1 Veeg het toestel schoon met een doek die is bevochtigd met een mild schoonmaakmiddel.
- 2 Veeg de behuizing vervolgens droog.
- Laat het toestel na reiniging helemaal drogen.

## **Toestelgegevens weergeven**

U kunt de toestel-id, softwareversie, informatie over wet- en regelgeving en de licentieovereenkomst weergeven.

Selecteer in het hoofdmenu Over.

#### Updates van software en banen

Dit toestel komt in aanmerking voor gratis kaartupdates van golfbanen. Als u uw toestel wilt bijwerken, kunt u de gratis

Garmin Express software downloaden van www.garmin.com /express.

## **Specificaties**

| Batterijtype                   | Oplaadbare lithium-ion                                                                                                    |  |  |
|--------------------------------|----------------------------------------------------------------------------------------------------|--|--|
| Levensduur van                 | Maximaal 15 uur.                                                                                                    |  |  |
| batterij                       | <b>OPMERKING:</b> De werkelijke levensduur van een<br>volledig opgeladen batterij hangt af van uw gebruik<br>van de GPS, schermverlichting en spaarstand.<br>Blootstelling aan extreem lage temperaturen verkort<br>de levensduur van de batterij. |  |  |
| Bedrijfstempera-<br>tuurbereik | Van -20 tot 60 °C (van -4 tot 140°F)                                                                                                    |  |  |
| Laadtemperatuur-<br>bereik     | Van 5º tot 40ºC (van 40º tot 104ºF)                                                                                                    |  |  |
| Waterbestendig-<br>heid        | IEC 60529 IPX7 <sup>1</sup>                                                                                                    |  |  |

<sup>&</sup>lt;sup>1</sup> Het toestel is bestand tegen incidentele blootstelling aan water tot een diepte van 1 meter gedurende maximaal 30 minuten. Ga voor meer informatie naar www.garmin.com/waterrating.

# Index

#### Α

afstandteller 2

## В

batterij 3 opladen 1

#### D

dogleg 2

#### Е

een shot meten 1

#### G

```
Garmin Connect 2
gebruikersprofiel 1
gegevens
opslaan 2
overbrengen 2
gegevens opslaan 2
geschiedenis, naar de computer verzenden 2
green-weergave, pinlocatie 1
```

#### Н

hindernissen 1

#### I,

```
instellingen 1
```

#### Κ

```
kaarten, updates 3
knoppen 1, 3
koers
afspelen 1
selecteren 1
```

# L

layup 2

#### 0 onla

opladen 1

# P

pictogrammen 1

#### S

scherm instellingen 3 oriëntatie 3 scorekaart 2 software bijwerken 3 licentie 3 versie 3 specificaties 3 statistieken 2 systeeminstellingen 2

#### Т

toestel aanpassen 2 toestel schoonmaken 3 toestel-id 3

#### U

updates baankaarten 3 software 3

#### W

waterbestendigheid 3

# support.garmin.com